## Manual introducció dades acadèmiques al GIGA

## Estudiants de primer curs de Màster

Beques de Primer i Segon Cicle, Graus i Màsters Oficials

## Introducció dades acadèmiques a Giga d'estudiants de primer curs de Màster

Entrar per gestió expedients

- A. Carpetes alumnes
- A. Dades d' alumnes
- M. Modificació alumnes
- PF6. Númer (part baixa de la pantalla)
- PF4. Alta (part baixa de la pantalla)
- Buscar codi EPBQ (Ensenyaments previs beques) i seleccionar-lo:

| 3-GIGA                       | *** Dossier . Alumne ***         |               | 02/12/2015  |
|------------------------------|----------------------------------|---------------|-------------|
| GTA204M1 El                  | ements de la taula GTA204NH      |               |             |
| ALUMNUME AT<br>Codi:         | RES CODIS D'ALUMNE<br>EPBQ       | Nom: FLOF     | INA         |
| Codi                         |                                  |               | Data d'alta |
| - EPB0                       | Ensenvament previ beques         | 0002 20150728 | 28/07/2015  |
| - FANO                       | Família Nombrosa                 | 0001 20150928 | 28/09/2015  |
| - FMON                       | Família monoparental             |               | 22/09/2014  |
| GRTI                         | Imatge expedient Títol Grau      |               | 22/09/2014  |
| - HAPA                       | HA PAGAT                         |               | 23/09/2014  |
| - IDIT                       | Llengua títol Postgrau           |               | 23/09/2014  |
| - IDRE                       | Identificador registre UB        |               | 22/09/2014  |
| - ITID                       | Itinerari Doble                  |               | 22/09/2014  |
| - LIBE                       | Limitació matrícula crèdits      | ail.com       | 17/09/2014  |
| - MADO                       | Màster Oficial- Doctorat         |               | 22/09/2015  |
| seleccioni                   | un codi amb una <mark>'X'</mark> |               |             |
|                              |                                  |               | Opció:      |
| PFS = Surt P                 | F/ = pag.ant. PF8 = pag.seg.     |               | PF12        |
|                              |                                  |               | PRINC       |
|                              |                                  |               |             |
| VT400-7 SATE.GES.UB.ES via T | ELNET                            |               | Num         |

Fer intro en Ensenyament:

| JB-GIGA                                                                                     | *** Dossier . Alum                                                                | ne ***      | 02/12/2015              |
|---------------------------------------------------------------------------------------------|-----------------------------------------------------------------------------------|-------------|-------------------------|
| ADAM2239                                                                                    | - Dades accés Màster per                                                          | r beques -  | 12:46:12                |
|                                                                                             |                                                                                   |             |                         |
| NIUB: 15845535<br>DNI: X5466888H_                                                           | Cognoms: DREJOI<br>Nom: FLORINA                                                   |             |                         |
| Ensenyament:<br>Curs:<br>Tipus: EPB                                                         | Període: Número d'ordro<br>2 Ensenyament previ beques                             | e: Estat:   |                         |
| Contingut:                                                                                  |                                                                                   | -           |                         |
|                                                                                             |                                                                                   |             |                         |
| Dades d'estudi p                                                                            | revi per a sol·licitud de beca                                                    | a:          |                         |
| Dades d'estudi p<br>Qualificaci<br>Universita<br>Facultat o Escol                           | revi per a sol·licitud de bec;<br>5:<br>t:,<br>a:,                                | a:          |                         |
| Dades d'estudi p<br>Qualificaci<br>Universita<br>Facultat o Escol<br>Estudi                 | revi per a sol·licitud de beca<br>6:<br>1:,<br>a:,<br>s:,                         | a:<br>Alta: | Onció:                  |
| Dades d'estudi p<br>Qualificaci<br>Universita<br>Facultat o Escol<br>Estudi<br>PF1          | revi per a sol·licitud de bec:<br>6:<br>1:                                        | a:<br>Alta: | Opció:<br>PF12          |
| Dades d'estudi p<br>Qualificaci<br>Universita<br>Facultat o Escol<br>Estudi<br>PF1<br>AJUDA | revi per a sol·licitud de bec:<br>5:<br>t:,<br>a:,<br>s:,<br>PF3 PF4<br>SORT Conf | a:<br>Alta: | Opció:<br>PF12<br>PRINC |
| Dades d'estudi p<br>Qualificaci<br>Universita<br>Facultat o Escol<br>Estudi<br>PF1<br>AJUDA | revi per a sol·licitud de beca<br>5:<br>a:                                        | a:<br>Alta: | Opció:<br>PF12<br>PRINC |

• Dades a omplir:

| GIGA<br>e Edit Connection Setup Macro Windov  | Help Additional items                                                                  | Contract Instant And Address which have | - 0 ×          |
|-----------------------------------------------|----------------------------------------------------------------------------------------|-----------------------------------------|----------------|
| UB-GIGA<br>ADAM2239                           | *** <mark>Dossier . Alum</mark><br>- <mark>Dades accés Màster pe</mark>                | ne *** 02/12<br>r beques - 12:          | /2015<br>47:20 |
| NIUB: 15845535<br>DNI: X5466888H_             | Cognoms: DREJOI<br>Nom: FLORINA                                                        |                                         |                |
| Ensenyament: MOM<br>Curs: 201<br>Tipus: EPE   | 00 Intervenció Psicosocial<br>5 Període: 1 Número d'ordr<br>0 Ensenyament previ beques | e: 1 Estat: A                           |                |
| Contingut:                                    |                                                                                        | —                                       |                |
| Dades d'estudi p                              | rev <u>i</u> per a sol·licitud de bec                                                  | a: I                                    |                |
| Qualificaci<br>Universita<br>Facultat o Escol | 0:                                                                                     |                                         |                |
| Estudi                                        | s ,                                                                                    | Alta:                                   |                |
| PF1<br>AJUDA                                  | PF3 PF4<br>SORT Conf                                                                   | P                                       | F12<br>RINC    |
| GA0010 Contingut                              | de Qualificació d'accés incor                                                          | recte o amb valor nul                   |                |
| 21 VT400-7 SATE.GES.UB.ES via 1               | ELNET                                                                                  |                                         | Num Caps       |
| ) 🧿 📑 (C 🛃                                    |                                                                                        |                                         | 02/12/201      |

- **Qualificació**. S'obté del certificat. És la nota mitjana final dels estudis que ja està calculada sobre 10. Per tant sempre serà de 5 a 10 punts.
- Universitat. Amb l'opció PF 1 feu la cerca de la Universitat que correspongui i seleccionar-la.
- **Facultat /Escola:** amb el PF1 Ens sortiran tots els centres de la Universitat que hem triat prèviament. Hem de seleccionar el que correspongui.
- **Estudis.** Amb el PF1 ens surten tots els ensenyaments que es cursen del centre que hem triat. Hem de seleccionar el que correspongui .
- Recordem que sempre hem de validar cada vegada la informació que hem triat amb un intró i fer PF4 al final per que quedi gravat.

• Finalment us ha de quedar un línia com per exemple:

| GIGA<br>File Edit Connection Setup Macro Window H                                                                                    | elp Additional items                                                                                                    |                                                                                              |
|----------------------------------------------------------------------------------------------------|----------------------------------------------------------------------------------------------------|----------------------------------------------------------------------------------------------|
| UB-GIGA<br>ADAM2220                                                                                                    | *** Dossier . Alumne ***<br>- CONSULTAR ALUMNE: Números -                                                                                                    | 02/12/2015<br>13:00:47                                                                       |
| NIUB: 15845535<br>Cognoms: DREJOI                                                                                                    | DNI: X5466888H<br>,                                                                                                    | Nom: FLORINA                                                                                 |
| S Curs Per Tipu                                                                                                    | is Número                                                                                                    | Data d'alta                                                                                  |
| 2015 1 COEC 0<br>2015 1 COEC 0<br>2015 1 COEC 0<br>2015 1 COEC 0<br>2015 1 COEC 0<br>2015 1 COEC 0<br>2015 1 COEC 0<br>2015 1 EPBQ E | onceptes econòmics<br>onceptes econòmics<br>onceptes econòmics<br>onceptes econòmics<br>onceptes econòmics<br>onceptes econòmics<br>insenyament previ b 15845535M0M0Q_07,96_ | 23/09/2015<br>10/11/2015<br>11/11/2015<br>23/11/2015<br>24/11/2015<br>_44_2500519 02/12/2015 |
| PF1<br>AJUDA                                                                                                    | PF3 PF4 PF5 PF6 PF7 PF8<br>SORT Alta Esbo Modi -PAG +PAG                                                                                                    | Opció: PF12<br>PRINC                                                                         |
| 18, 3 VT400-7 SATE.GES.UB.ES via TELNE                                                                                               |                                                                                                    | CA 🥃 📀 🖂 🖸 🔀 🍽 🧞 🔷 🗂 🕪 13:00<br>02/12/2015                                                   |

Si la informació que s'ha entrat no és correcte i ja s'ha confirmat, s'ha de marca aquesta línia i amb el PF6 podrem modificar.

Si no havíem confirmat, lo millor és tornar a començar.

Barcelona, 1 de desembre de 2015